## Pasos a seguir para importar desde CVar a SIGEVA:

- A) Registro de usuario en el SIGEVA-CONICET
- B) Compartir información desde el aplicativo CVar hacia el sistema SIGEVA-CONICET
- C) Importar en SIGEVA-CONICET la información habilitada para compartir en el CVar

**IMPORTANTE:** en este proceso deberá crear varias contraseñas, algunas de las cuales los sistemas exigen que sean diferentes entre sí. Sugerimos que almacene en una hoja cada una de las contraseñas que genere, a fin de evitar inconvenientes

## A. Registro de usuario en el SIGEVA-CONICET

https://si.conicet.gov.ar/cas/login?service=https%3A%2F%2Fsi.conicet.gov.ar%2Fintranet%2Fl ogin%2Fcas

Allí deberá hacer clic en el botón "Registrarse", al final de la página.

## B. Compartir información desde el aplicativo CVar hacia el sistema SIGEVA-CONICET

Para habilitar formularios para compartir, el usuario deberá estar registrado como usuario en el aplicativo CVar y en SIGEVA-CONICET:

Primero deberá ingresar con su usuario y contraseña a Cvar: http://cvar.sicytar.mincyt.gob.ar/auth/index.jsp

| CVar                                                             | SICYTAR | Research<br>Branch, Renauge<br>Headencie Production<br>Presidencie de la Nación |
|------------------------------------------------------------------|---------|---------------------------------------------------------------------------------|
| Identificación de Usuario<br>Usuario:<br>Contraseña:<br>Ingresar |         | 12/6/2013                                                                       |
| Si olvidó su contraseña presione aqui.                           |         |                                                                                 |
| Si es un usuario nuevo presione aqui.                            |         |                                                                                 |

Una vez logueado, deberá seleccionar el vínculo "Compartir formularios" del menú principal, como se visualiza en la siguiente pantalla:

| attatoms. ]]                                          |           |                                                           |           |
|-------------------------------------------------------|-----------|-----------------------------------------------------------|-----------|
|                                                       |           | CA.28                                                     | AR. 15.20 |
| Datos personales                                      |           |                                                           |           |
| Datos personales                                      | Estado    |                                                           |           |
| + Identificación                                      | Con dates |                                                           |           |
| + Dissection multimicial                              | Con datos |                                                           |           |
| + Dirección laboral                                   | Con datas |                                                           |           |
| Formación                                             |           |                                                           |           |
| Formación académica                                   | Cant.     | Formación complementaria                                  | Car       |
| + Nivel universitario de posgrado/doctorado           | 1         | + Especialidad certificada por organismo/s de sallad      |           |
| + Nivel universitatio de posgrada/maestría            | 0         | + Postoctorado                                            | 0         |
| + Nivel universitario de posgrado/ropecialización     | 0 (       | • Carnos de pongrado y/o capacitaciones extoscarriculares | 0         |
| + Nivel universitario de grado                        | 1         | + Moran                                                   | 0         |
| + Nivel resciatio no universitatio                    | 0         |                                                           |           |
| + Nivel media                                         | 0         |                                                           |           |
| + Nivel haking                                        | 0         |                                                           |           |
| Cargos                                                |           |                                                           |           |
| Docencia                                              | Cant.     | Cargos I+D                                                | Car       |
| + Nivel superior universitatin y/a posgrada           | 13        | + Cargos en organismos científico-treaológicos            | .0        |
| + Nivel terclarie no universitario                    | 1         | + Categorización del programa de incentivos               | 2         |
| + Nivel básico y/o media                              | 0         | + Cargas de I+D en uno tipo de instituciones              | 3         |
| + Cursos de posgado y capacitaciones extracumicadares | 82        |                                                           |           |
| Cargos en gestión institucional                       | Cant,     | Otros cargos                                              | Car       |
| + Cargos en gestión institucional                     | 0         | + Otma cargos                                             |           |
| Antecedentes                                          |           |                                                           |           |
|                                                       | Cant      | Evaluación                                                | Car       |
| -ormación de recursos humanos en Cyr                  |           |                                                           |           |

Una vez allí el sistema le solicitará que seleccione la institución, con la que desea compartir los formularios en este caso: CONICET y especificar una contraseña de al menos 8 caracteres, que luego será solicitada al momento de importar la información que se está compartiendo, desde el sistema SIGEVA

| Instructives Compartir Forms. Asignar celaborador |                                                                                                    |                  |  |  |  |  |
|---------------------------------------------------|----------------------------------------------------------------------------------------------------|------------------|--|--|--|--|
|                                                   | Compartir formularios                                                                                                    | CURRÍCULUM VITAE |  |  |  |  |
|                                                   |                                                                                                    |                  |  |  |  |  |
|                                                   | Compartir formularios                                                                                                    |                  |  |  |  |  |
|                                                   | Institución: * CONICET<br>Contraseña: *<br>Confirmar contraseña: *                                                                                                    | •                |  |  |  |  |
|                                                   | Esta operación autoriza de forma permanente la importación de los formularios con los datos que se hayan cargados en el<br>Banco de Datos en el momento que se soliciten.<br>Para más información puede consultar el instructivo de sincronización haciendo click aquí. |                  |  |  |  |  |
|                                                   |                                                                                                    | Compartir Salir  |  |  |  |  |

Por último, para confirmar la operación, se deberá presionar el botón Compartir.

## c) Importar en SIGEVA CONICET la información habilitada para compartir en el CVar

Ingresar a <a href="https://si.conicet.gov.ar/auth/index.jsp">https://si.conicet.gov.ar/auth/index.jsp</a>

Ingresar como usuario banco de datos

Luego deberá importar cada información ingresada en el CVar

En "Importar" deberá seleccionar como institución CVar e ingresar la misma contraseña que ingresó en el CVar al exportar datos.

Fuente: UNICEN